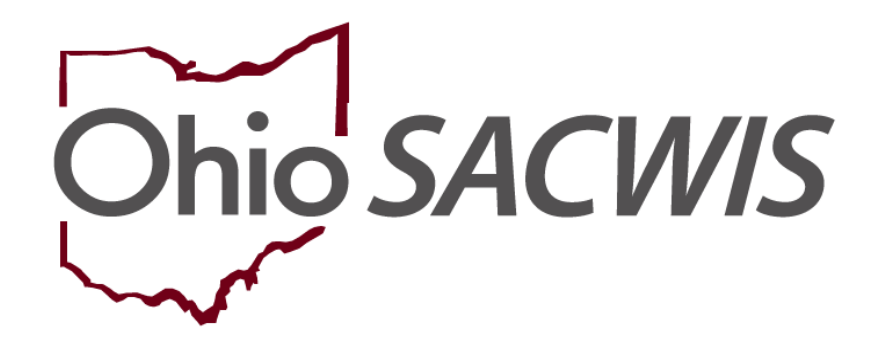

**Knowledge Base Article** 

## **Table of Contents**

| Overview                          |   |
|-----------------------------------|---|
| Navigating to a Family Assessment |   |
| Adding Participants               | 4 |
| Completing the Substance Use Tab  | 6 |
| Recording the Disposition         |   |
| Making the Final Case Decision    |   |

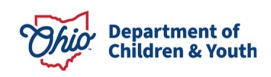

#### **Overview**

This document provides step-by-step instruction for completing Substance Abuse and CARA information in the Family Assessment and Disposition.

## **Navigating to a Family Assessment**

From the Ohio SACWIS home page:

- 1. Navigate to the Case Overview screen.
- 2. Click, Family Assessment in the navigation pane.

| Home                      | Intake                 | Case           | Provider          | Financial | Administration |
|---------------------------|------------------------|----------------|-------------------|-----------|----------------|
| Workload Cou              | rt Calendar Placeme    | nt Requests    |                   |           |                |
| <>                        |                        |                |                   |           |                |
| Case Overview             |                        |                |                   |           |                |
| Activity Log              | CASE NAME / ID:        |                | Ongoing           |           | HAZARD         |
| Attorney Communication    | Sacwis, Susie / 123456 |                | Open (04/09/2021) |           |                |
| Intake List               |                        |                |                   |           |                |
| Safety Assessment         | ADDRESS:               |                | CONTACT:          |           |                |
| Substance Abuse Screening | Test, Oh 12345         |                |                   |           |                |
| Forms/Notices             | ACENOV                 | •              |                   |           |                |
| Category/Pathway Switch   | Test County Children   | Services Board |                   |           |                |
| Safety Plan               | PRIMARY WORKER:        | oornood bound  | SUPERVISOR(S):    |           |                |
| Actuarial Risk Assessment | Test Worker            |                | Test Supervisor   |           |                |
| Family Assessment         | Assign Worker          |                |                   |           |                |
| Ongoing Case A/I          |                        |                |                   |           |                |

#### The Family Assessment grid appears.

3. Click, Add Family Assessment.

| Family Assessment            | Filter Criteria |                |                                    |                                |
|------------------------------|-----------------|----------------|------------------------------------|--------------------------------|
| From Date:                   |                 |                | To Date:                           |                                |
| Sort Results By:             | Approval Date   | e (Descending) | ~                                  |                                |
| Filter Clear Form            |                 |                |                                    |                                |
| Family Assessment            |                 |                |                                    |                                |
| Result(s) 1 to 5 of 5 / Page | 1 of 1          |                |                                    |                                |
| Family<br>Assessment         | Status          | Approval Date  | Final Case Decision                | Agency                         |
| <u>view</u><br>report        | Approved        | 06/14/2023     | Transfer for Ongoing PCSA Services | County Children Services Board |
|                              |                 |                |                                    |                                |
| Add Family Assess            | ment            |                |                                    |                                |

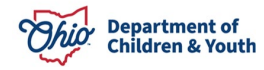

#### The Family Assessment screen appears.

**Important**: An Intake must be linked to the Family Assessment to add substance abuse information.

4. Click, Add Child in the Children in the Family grid.

| Par           | ticipants        | Safet    | y Review           | Strengths      | & Needs                        | Risk Assessi         | ment              | Substance        | e Use  | Case A                 | nalysis       |
|---------------|------------------|----------|--------------------|----------------|--------------------------------|----------------------|-------------------|------------------|--------|------------------------|---------------|
| Case ID:      | 123456           |          |                    |                | Family Asse                    | ssment <u>ID</u> :   |                   |                  |        |                        |               |
| Case Nam      | e: Sacwis, Susie |          |                    |                | Family Asse                    | ssment Status:       |                   | In Progress      |        |                        |               |
| Particip      | oant Information |          |                    |                |                                |                      |                   |                  |        |                        |               |
| Intake        | Information      |          |                    |                |                                |                      |                   |                  |        |                        |               |
| Intake        | ID Decision Dat  | e / Time | Intake<br>Category | Intake Type(s) | Safety<br>Assessment <u>II</u> | Safety<br>D Response |                   | Agency           |        | Case Disposition       |               |
| <u>111111</u> | 09/01/2023<br>PM | 12:00 C  | CA/N<br>Report     | Neglect        |                                |                      | Test Cou<br>Board | inty Children Se | rvices | <u>Unsubstantiated</u> | <u>delete</u> |
| Link          | Intake           |          |                    |                |                                |                      |                   |                  |        |                        |               |
|               | _                |          |                    |                |                                |                      |                   |                  |        |                        |               |
| Childr        | en in the Family |          |                    |                |                                |                      |                   |                  |        |                        |               |
|               |                  | Name     |                    |                | Role                           | DOB                  |                   | Age              |        | Gender                 |               |
|               |                  |          |                    |                | 12/                            | 30/2008              |                   | 14               | Male   |                        | <u>delete</u> |
| Add C         | hild Add/Chan    | ge Roles |                    |                |                                |                      |                   |                  |        |                        |               |

# **Adding Participants**

The Participants screen appears.

- 1. Place a checkmark in the checkbox next to the name of the child(ren) in the **Available Participants** grid.
- 2. Make a selection from the drop-down menu in the **Role** column.
- 3. Click, Save.

| Case ID: 123456          | Family Assessment ID:                 |            |     |        |
|--------------------------|---------------------------------------|------------|-----|--------|
| Case Name: Sacwis, Susie | Family Assessment Status: In Progress |            |     |        |
| Available Participants   |                                       |            |     |        |
| Child Name               | Role                                  | DOB        | Age | Gender |
| Test, Child              | <b>`</b>                              |            |     | Male   |
| Sacwis, Susie            | · · · · · · · · · · · · · · · · · · · | 02/06/2009 | 14  | Male   |
|                          |                                       |            |     |        |
| Save Cancel              |                                       |            |     |        |

The Family Assessment screen appears.

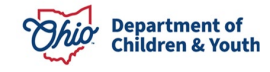

4. Click, Add Adult in the Adults in the Family grid.

| Children in the Family                   |                            |      |           |            |     |        |               |
|------------------------------------------|----------------------------|------|-----------|------------|-----|--------|---------------|
| Name                                     | e                          | Role |           | DOB        | Age | Gender |               |
| Sacwis, Susie                            |                            |      | 12/30/200 | В          | 14  | Male   | <u>delete</u> |
| Add Child Add/Change Ro                  | Add Child Add/Change Roles |      |           |            |     |        |               |
| Adults in the Family                     |                            |      |           |            |     |        |               |
| Caregiver                                | Name                       |      | Role      | DOB        | Age | Gender |               |
| Test, Adult 1                            |                            |      |           | 07/23/1985 | 38  | Female | <u>delete</u> |
| Test, Adult 2                            |                            |      |           | 10/03/1990 | 33  | Male   | <u>delete</u> |
| Add Adult Add/Change Roles Relationships |                            |      |           |            |     |        |               |

The **Participants** screen appears.

- 5. Place a checkmark in the checkbox beside the name of the relevant adult(s).
- 6. Make a selection from the **Role** drop-down menu.
- 7. Click, Save.

| Case ID: 123456          | Family Assessment <u>ID</u> :         |            |     |        |
|--------------------------|---------------------------------------|------------|-----|--------|
| Case Name: Sacwis, Susie | Family Assessment Status: In Progress |            |     |        |
| Available Participants   |                                       |            |     |        |
| Adult Name               | Role                                  | DOB        | Age | Gender |
| Test, Adult 1            | •                                     |            |     | Male   |
| <u>Sacwis, Susie</u>     |                                       | 02/06/2009 | 14  | Male   |
| Save Cancel              |                                       |            |     |        |

The Family Assessment screen appears.

- 1. Complete the **Safety Review**, **Strengths & Needs**, and **Risk Assessment** (if applicable) tabs as usual.
- 2. Click the **Substance Use** tab.

Note: Your changes will be saved as you move among the tabs.

| Participants                          | Safety Review               | Strengths & Needs                 | Risk Assessi                    | ment Substance Use | Case Analysis    |  |  |  |
|---------------------------------------|-----------------------------|-----------------------------------|---------------------------------|--------------------|------------------|--|--|--|
| Case ID: 123456 Family Assessment ID: |                             |                                   |                                 |                    |                  |  |  |  |
| Case Name: Sacwis, Susie              |                             | Family A                          | ssessment Status:               | In Progress        |                  |  |  |  |
| Participant Information               |                             |                                   |                                 |                    |                  |  |  |  |
| Intake Information                    |                             |                                   |                                 |                    |                  |  |  |  |
| Intake ID Decision Dat                | e / Time Intake<br>Category | Intake Type(s) Safety<br>Assessme | Safety<br>nt <u>ID</u> Response | Agency             | Case Disposition |  |  |  |

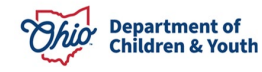

The **Substance Use** grid appears.

#### **Completing the Substance Use Tab**

1. Place a checkmark(s) in the appropriate checkbox(es) under: **The following** substance use concerns have been identified (check all that apply).

**Note**: Once you have made a selection(s) from the **Substance Use** grid (other than "**None of the above**"), the grid expands, displaying a list of participants.

2. Click, edit, beside a Participant's name.

| Participants                | Safety Review               | Strengths & Needs             | Risk Assessment            | Substance Use       | Case Analysis |
|-----------------------------|-----------------------------|-------------------------------|----------------------------|---------------------|---------------|
| Case ID: 123456             |                             | Family Ass                    | essment <u>ID</u> :        |                     |               |
| Case Name: Sacwis, Susie    |                             | Family Ass                    | essment Status:            | In Progress         |               |
| Substance Use               |                             |                               |                            |                     |               |
| The following substance u   | ise concerns have been i    | dentified (check all that app | oly): 🕄                    |                     |               |
| Abuse of legal or illega    | substances by any famil     | y member                      |                            |                     |               |
| □ An infant identified as a | ffected by legal or illegal | substance use (including p    | ositive toxicology for any | substance at birth) |               |
| An infant having withdr     | awal symptoms resulting     | from prenatal drug exposu     | re (legal or illegal)      |                     |               |
| ☐ An infant diagnosed wi    | th Fetal Alcohol Spectrum   | Disorder                      |                            |                     |               |
| None of the above           |                             |                               |                            |                     |               |
| edit                        | Sacwis, Susie / 123456      | Rec                           | auires Review              |                     |               |
|                             | Male 14, 12/30/2008         |                               |                            |                     |               |
|                             |                             |                               |                            |                     |               |
|                             | Substances Reported:        |                               |                            |                     |               |
|                             | No Substance Use Con        | cerns                         |                            |                     |               |
|                             |                             |                               |                            |                     |               |
| edit                        | Test, Adult                 | Req                           | uires Review               |                     |               |
|                             | Female 38, 07/23/1985       |                               |                            |                     |               |

The Family Assessment Participant Details screen appears.

 The Approximate Age Category will be pre-populated if the Participant's birthdate is listed in the record. If the Approximate Age Category is not prepopulated, select one of the options.

Depending on your choice of Participant to edit (i.e., Infant or Child/Adult), the screen will expand with questions relevant to the selected participant.

The screen below is the screen that appears when an **Infant** Participant record has been selected for edit.

4. Select the Yes or No radio button under: Infant has been identified as being affected by or exposed to a legal or illegal substance.

**Note**: If you respond with an affirmative answer to the question above, the screen will expand for further detail.

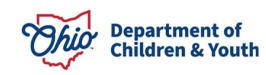

- 5. Place a checkmark in the checkbox beside the appropriate option(s) under: Infant is experiencing the following (select all that apply).
- 6. Make a selection from the Add Characteristics drop-down menu.
- 7. Click, Add Characteristics.

| Family Assessment Participant Details                                                                                                    |        |      |
|----------------------------------------------------------------------------------------------------|--------|------|
| Family Assessment Participant Substance Use Information                                                                                                    |        |      |
| 123456 - Sacwis, Susie (XXX-XX-<br>XXXX) Male 14, 12/30/2008                                                                                                    |        |      |
| Approximate Age Category:                                                                                                    |        |      |
| ONone Selected                                                                                                    |        |      |
| Infant - Under 12 months                                                                                                    |        |      |
| Child/Adult - Over 12 months                                                                                                    |        |      |
| Infant has been identified as being affected by or exposed to a legal or illegal substance:  Not Answered No Yes Substances Reported in Intake(s): None Substance Related Characteristics for this Person: |        |      |
| Current Characteristics                                                                                                    | Method | Date |
| Add Characteristics:           Prenatal/Birth           Add Characteristics                                                                                                    |        |      |

The Characteristics screen appears.

- 8. Make a selection(s) from the **Available Characteristics** list in the Characteristics Details grid (this will activate the Add option).
- 9. Click, Add.
- 10. Click, Save.

Note: Only Substance-related person characteristics will display on the Family Assessment Participant Substance Use Information page.

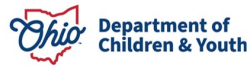

| Characteri    | stics Details                                 |               |                             |                      |
|---------------|-----------------------------------------------|---------------|-----------------------------|----------------------|
| Characterist  | ic Group: Prenata                             | ıl/Birth      |                             |                      |
|               | Available Characteristics:                    |               | Selected Characteristics: * |                      |
|               | Q Add                                         |               | Remove Q                    |                      |
|               | Low birth weight                              | î             |                             |                      |
|               | Drug Addiction at Birth - Bupre<br>(Suboxone) | norphine      |                             |                      |
|               | Drug Addiction at Birth - Heroir              | 1             |                             |                      |
|               | Drug Addiction at Birth - Metha               | done          |                             |                      |
|               | La ALL'S CASSA MAL                            | ·*            |                             |                      |
| Method:       | Unknown                                       | Self Reported | Observed                    | Clinically Diagnosed |
| Additional Ir | formation:                                    |               |                             |                      |
| Spell Chec    | k Clear 4000                                  |               |                             |                      |
| Created Date  | e:                                            |               | Created By:                 |                      |
| Modified Dat  | te:                                           |               | Modified By:                |                      |
|               |                                               |               |                             |                      |

Save Cancel

The Family Assessment Participant Details screen appears.

- 1. Select, Yes or No, under: Infant has been identified as being affected by or exposed to a legal or illegal substance?
- 2. Select, **Yes** or **No** from the drop-down menu under: **Have there been any** service referrals made on behalf of the infant and/or the parent/caregiver?

**Note**: If you respond affirmatively to the question above, select all that apply.

- 3. Select, **Completed**, from the drop-down menu under: **Substance Use Information Reviewed/Updated**.
- 4. Click, Save.

**Note**: The Family Assessment Participant Details screen appears below when a Child/Adult Participant record has been selected for edit.

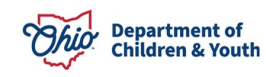

Important: If you respond affirmatively to: "Are there current concerns for any of the following for this participant...", then you will need to Add Characteristics. Once you are finished adding characteristics, select Completed from the Substance Use Information Reviewed/Updated drop-down menu; then, click, Save.

| Family Assessment Participant Substance Use Information                                         |        |      |
|-------------------------------------------------------------------------------------------------|--------|------|
| Male 14, 12/30/2008                                                                             |        |      |
| Approximate Age Category:                                                                       |        |      |
| O None Selected                                                                                 |        |      |
| Infant - Under 12 months                                                                        |        |      |
| O Child/Adult - Over 12 months                                                                  |        |      |
| Infant has been identified as being affected by or exposed to a legal or illegal substance:     |        |      |
| <pre>®No</pre>                                                                                  |        |      |
| Ves                                                                                             |        |      |
| Substances Reported in Intake(s):                                                               |        |      |
| NOTE                                                                                            |        |      |
| Substance Related Characteristics for this Person:                                              |        |      |
| Current Characteristics                                                                         | Method | Date |
| Add Characteristics                                                                             |        |      |
| Add Characteristics                                                                             |        |      |
|                                                                                                 |        |      |
|                                                                                                 |        |      |
| Have there been any service referrals made on behalf of the infant and/or the parent/caregiver? |        |      |
| No V                                                                                            |        |      |
| Substance Use Information Reviewed / Updated:                                                   |        |      |
| Completed V                                                                                     |        |      |
|                                                                                                 |        |      |
|                                                                                                 |        |      |

Previous Next Save Cancel

The Family Assessment screen appears.

- 1. Complete the edit process for each Participant listed in the **Substance Use** grid.
- 2. Click the Case Analysis tab.

| Participants                                                                                                    | Safety Review                                                                       | Strengths & Needs           | Risk Assessment                      | Substance Use | Case Analysis |  |  |  |  |
|----------------------------------------------------------------------------------------------------|-------------------------------------------------------------------------------------|-----------------------------|--------------------------------------|---------------|---------------|--|--|--|--|
| Case ID: 123456                                                                                                    |                                                                                     | Family Ass                  | sessment ID:                         |               |               |  |  |  |  |
| Case Name: Sacwis, Susie                                                                                                    |                                                                                     | Family Ass                  | sessment Status:                     | In Progress   |               |  |  |  |  |
| Substance Use                                                                                                    |                                                                                     |                             |                                      |               |               |  |  |  |  |
| The following substance u                                                                                                    | The following substance use concerns have been identified (check all that apply): 0 |                             |                                      |               |               |  |  |  |  |
| Abuse of legal or illegal substances by any family member                                                                     |                                                                                     |                             |                                      |               |               |  |  |  |  |
| An infant identified as affected by legal or illegal substance use (including positive toxicology for any substance at birth) |                                                                                     |                             |                                      |               |               |  |  |  |  |
| □ An infant having withdr                                                                                                    | awal symptoms resulting                                                             | g from prenatal drug exposu | ure <mark>(legal or illegal</mark> ) |               |               |  |  |  |  |
| □ An infant diagnosed wit                                                                                                    | th Fetal Alcohol Spectrur                                                           | n Disorder                  |                                      |               |               |  |  |  |  |
| None of the above                                                                                                    |                                                                                     |                             |                                      |               |               |  |  |  |  |
| edit                                                                                                    |                                                                                     | _(XXX-XX-XXXX)              |                                      |               |               |  |  |  |  |
|                                                                                                    | <br>Male 14, 12/30/2008                                                             |                             |                                      |               |               |  |  |  |  |
|                                                                                                    | Observation interaction                                                             | E - J.                      |                                      |               |               |  |  |  |  |
|                                                                                                    | Characteristics identi                                                              | ned:                        |                                      |               |               |  |  |  |  |
|                                                                                                    | None                                                                                |                             |                                      |               |               |  |  |  |  |

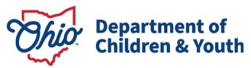

#### **Recording the Disposition**

The Family Assessment screen appears, displaying the Case Analysis page.

1. Click, **Record Disposition** in the **Case Decision** grid.

**Note**: For an Alternative Response Family Assessment, **Record Disposition** must be accessed from the **Case Intake List** link.

| Participants                  | Safety Review      | Strengths & Needs | Risk Assessment      | Substance Use | Case Analysis |
|-------------------------------|--------------------|-------------------|----------------------|---------------|---------------|
| Case Decision   Service Plann | ling               |                   |                      |               |               |
| Case ID: 123456               |                    | Family As         | sessment <u>ID</u> : |               |               |
| Case Name: Sacwis, Susie      |                    | Family As:        | sessment Status:     | In Progress   |               |
| Case Decision                 |                    |                   |                      |               |               |
| [Record Disposition]          |                    |                   |                      |               |               |
| Preliminary Matrix-Indic      | ated Case Decision |                   |                      |               |               |
| Preliminary Matrix-Indicat    | ed Case Decision:  |                   |                      |               |               |
| Disposition:                  |                    |                   |                      |               |               |

The Intake Dispositions grid appears.

2. Click, edit, beside the Intake ID number.

| CASE NAME / ID: Sacwis, Susie / 123456 Ongoing / Open (04/09/2021) |                 |                                 |             |                |       |
|--------------------------------------------------------------------|-----------------|---------------------------------|-------------|----------------|-------|
| Intal                                                              | ke Dispositions |                                 |             |                |       |
|                                                                    | Intake ID       | Decision Date <u>&amp;</u> Time | Category    | Type(s)        |       |
| edit                                                               | 123456          | 04/22/2022 09:31 AM             | CA/N Report | Physical Abuse | clear |

#### The Allegation Details grid appears.

3. Click, edit, beside the name of the ACV/CSR.

| Disposition                            | Information                   |                      | Contributing Factors |                |                             |              |               |
|----------------------------------------|-------------------------------|----------------------|----------------------|----------------|-----------------------------|--------------|---------------|
| CASE NAME / ID: Sacwis, Susie / 123456 |                               | Ongoing / Ope        | n (04/09/2021        | )              |                             |              |               |
| Allegation Details                     | Inta                          | ke Category:         | CA/N Report          |                | Screening Decision<br>Date: | 04/22/20     | )22           |
| ACV/CSR                                | Allegation<br><br>Disposition | AP/A SR              | Se                   | verity of Harm | Harm Description            | Substance(s) | Incident Date |
| edit Sacwis, Susie / 123456            | Physical Abuse                | Test, Adult / 121212 |                      |                |                             |              |               |

The **Disposition Information** screen appears.

4. Complete the required information (designated with a red asterisk) in the **Disposition Details** grid.

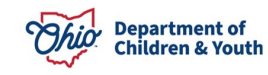

- 5. Select all relevant options from the **Available Harm Descriptions** list in the **Harm Descriptions** grid.
- 6. Click, Add.
- 7. Select all relevant options from the **Available Substances** list in the **Substances** grid, if any.

**Note**: When any selected Harm Description is a substance-related value, such as "**Access to drugs**" or "**Child affected by substance abuse**," at least one substance must be selected. Otherwise, Selected Substances field is optional.

- 8. Click, Add.
- 9. Click, Save.

| sition Details                                                                              |                  |                      |             |                           |
|---------------------------------------------------------------------------------------------|------------------|----------------------|-------------|---------------------------|
| → I <u>D</u> :                                                                              | Intake Category: | CA/N Report          | Screening D | lecision Date: 04/22/2022 |
| ed Child Victim / Child Subject of Report: Sacwis, Sr                                       | usie / 123456    |                      |             |                           |
| ed Perpetrator / Adult Subject of Report: Test, Adu                                         | lt / 121212      |                      |             |                           |
| ation: Physical Abuse                                                                       |                  |                      |             |                           |
| did the alleged Physical<br>e happen (Incident<br>?: • •                                    | Date Estimated   |                      |             |                           |
| rt Disposition: *                                                                           | ~                |                      |             |                           |
| ity of Harm: * 1                                                                            | ~                |                      |             |                           |
| Descriptions (a)                                                                            |                  |                      |             |                           |
| ord Harm Description(s) as a result of this abuse or negl                                   | ect allegation.  |                      |             |                           |
| Available Harm Descriptions                                                                 |                  | Selected Harm Descri | iptions     |                           |
| Q Add                                                                                       |                  | Remove               | Q           |                           |
| Abandonment                                                                                 | *                |                      |             |                           |
| Access to drugs                                                                             | 1                |                      |             |                           |
| Blindness                                                                                   |                  |                      |             |                           |
| Bone Fracture                                                                               |                  |                      |             |                           |
| Brain Damage/Skull Fracture                                                                 |                  |                      |             |                           |
| Burns/Scalds                                                                                |                  |                      |             |                           |
| Child affected by substance abuse                                                           |                  |                      |             |                           |
| Dirty/Unsafe Environment                                                                    | -                |                      |             |                           |
| ances<br>t substance(s) pertinent to this abuse/neglect allegation<br>Available Substances: |                  | Selected Substances  |             |                           |
| Q Add                                                                                       |                  | Remove               | ٩           |                           |
| Alcohol                                                                                     |                  |                      |             |                           |
| Amphetamines                                                                                | 1                |                      |             |                           |
| Barbiturates                                                                                |                  |                      |             |                           |
| Benzodiazepines                                                                             |                  |                      |             |                           |
| Buprenorphine (Suboxone)                                                                    |                  |                      |             |                           |
| -                                                                                           |                  |                      |             |                           |
| Cocaine                                                                                     |                  |                      |             |                           |
| Cocaine<br>Codeine                                                                          |                  |                      |             |                           |

Save Cancel

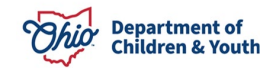

The **Allegation Details** grid appears.

1. Click, **Contributing Factors**.

| Disposition I                          | nformation                |                      | Contributing Factors |                  |                             |              |               |
|----------------------------------------|---------------------------|----------------------|----------------------|------------------|-----------------------------|--------------|---------------|
| CASE NAME / ID: Sacwis, Susie / 123456 |                           |                      | <b>Ongoing</b> / Op  | oen (04/09/2021  | )                           |              |               |
| Allegation Details                     | Inta                      | ke Category:         | CA/N Report          |                  | Screening Decision<br>Date: | 04/22/20     | )22           |
| ACV/CSR                                | Allegation<br>Disposition | AP/ASR               | S                    | Severity of Harm | Harm Description            | Substance(s) | Incident Date |
| edit Sacwis, Susie / 123456            | Physical Abuse            | Test, Adult / 121212 |                      |                  |                             |              |               |

#### The **Contributing Factors** grid appears.

- 2. Place a checkmark(s) in the appropriate checkbox(es) beside the relevant issues in the **Contributing Factors** list.
- 3. Place a checkmark in the checkbox beside: **Disposition Complete**.
- 4. Enter the **Disposition Date**.
- 5. Click, Save.

| CASE NAME / ID: Sacwis, Susie / 123456<br>Contributing Factors                                                                                                    |                   | Ongoing / Open (04/09/2 | 021)                        |            |
|----------------------------------------------------------------------------------------------------|-------------------|-------------------------|-----------------------------|------------|
| Contributing Factors                                                                                                    |                   |                         |                             |            |
|                                                                                                    |                   |                         |                             |            |
| Intake <u>ID</u> : 123456                                                                                                    | Intake Category:  | CA/N Report             | Screening Decision<br>Date: | 04/22/2022 |
| Select all that apply:<br>Caretaker was an Abused Child<br>Medical/Physical Disability of Caretaker<br>Medical/Physical Disability of Child<br>Economic Difficulties<br>Other Family Violence<br>Illness/Death of Family Member<br>Mental/Emotional Problem of Child            |                   |                         |                             |            |
| Mental/Emotional Problem of Caretaker Intellectual/ Developmental Disability of Caregiv Intellectual/ Developmental Disability of Child No Contributing Factors Apply Physical Living Conditions Single Head of Household Substance Abuse TANF Benefit Ineligible TANF Sanction | er                |                         |                             |            |
| Disposition Complete                                                                                                    | Disposition Date: |                         |                             |            |

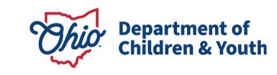

The Intake Dispositions grid appears.

6. Click, Close.

|             | Intake ID | Decision Date & Time | Category    | Type(s)        |       |
|-------------|-----------|----------------------|-------------|----------------|-------|
| <u>edit</u> |           | 04/22/2022 09:31 AM  | CA/N Report | Physical Abuse | clear |

The Family Assessment screen appears.

## Making the Final Case Decision

1. Make a selection from the drop-down menu beside: Should the Preliminary matrix-Indiated Case Decision be Overridden? (Disrectionary Override Information grid).

**Important**: If you respond affirmatively to the override question, you will need to make a selection from the, **Select Discretionary Reasons** drop-down menu.

- 2. Enter narrative in the **Describe Reasons** text box in the **Discretionary Override Information** grid.
- 3. Enter narrative in the **Evaluation** text box in the **Final Case Decision** grid.
- 4. Make a selection from the **Final Case Decision** drop-down menu.

**Important**: If the information in the Family Assessment indicates that an infant has been substance affected/exposed and CARA applies, and you select Close/Close and Refer as the Final Case Decision, you will be requested to answer the following question: "Does the plan of safe care meet the safety needs of the infant(s) as well as the health and substance use disorder treatment needs of the affected family or caregiver as required per CARA?" There is a hyperlink icon beside the CARA acronymn that will take you to the CARA Collaboration Guide 2-2018 (CARA Collaboration Guide 2-2018 CPS).

5. Click, Service Planning near the top of the screen.

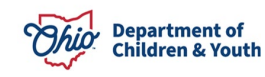

| Partic                        | cipants                                       | Safety Review                                                              | Strengths & Needs                                                       | Risk Assessment                                                                 | Substance Use                                      | Case Analysis            |
|-------------------------------|-----------------------------------------------|----------------------------------------------------------------------------|-------------------------------------------------------------------------|---------------------------------------------------------------------------------|----------------------------------------------------|--------------------------|
| Case Decision                 | Service Planning                              |                                                                            |                                                                         |                                                                                 |                                                    |                          |
| Case ID:                      | 123456                                        |                                                                            | Family Asses                                                            | sment ID:                                                                       |                                                    |                          |
| Case Name:                    | Sacwis, Susie                                 |                                                                            | Family Assess                                                           | sment Status:                                                                   | In Progress                                        |                          |
| Case Decision                 |                                               |                                                                            | 2                                                                       |                                                                                 |                                                    |                          |
| IRecord Dispos                | sition1                                       |                                                                            |                                                                         |                                                                                 |                                                    |                          |
| Preliminary N                 | Matrix-Indicated Case                         | e Decision                                                                 |                                                                         |                                                                                 |                                                    |                          |
| Preliminary M                 | atrix-Indicated Case                          | Decision:                                                                  |                                                                         |                                                                                 |                                                    |                          |
| Disposition:                  |                                               |                                                                            |                                                                         |                                                                                 |                                                    |                          |
| Final Risk Lev                | vel:                                          |                                                                            | Uncalculated                                                            |                                                                                 |                                                    |                          |
|                               |                                               |                                                                            |                                                                         |                                                                                 |                                                    |                          |
| Discretionary                 | Override Informatio                           | on                                                                         |                                                                         |                                                                                 |                                                    |                          |
| Should the P                  | reliminary Matrix-Inc                         | dicated Case Decision be Overrid                                           | iden? 🗸 🗸 🗸                                                             |                                                                                 |                                                    |                          |
| If Yes, Select                | Discretionary Reas                            | ons:                                                                       |                                                                         |                                                                                 | ~                                                  |                          |
| Describe Rea                  | isons:                                        |                                                                            |                                                                         |                                                                                 |                                                    |                          |
| (expand tull                  | screen)                                       |                                                                            |                                                                         |                                                                                 |                                                    |                          |
|                               |                                               |                                                                            |                                                                         |                                                                                 |                                                    |                          |
|                               |                                               |                                                                            |                                                                         |                                                                                 |                                                    |                          |
|                               |                                               |                                                                            |                                                                         |                                                                                 |                                                    |                          |
|                               |                                               |                                                                            |                                                                         |                                                                                 |                                                    |                          |
| Final Case De                 | ecision                                       |                                                                            |                                                                         |                                                                                 |                                                    |                          |
| To support the vulnerability, | ne basis for the case<br>child harm, risk cor | decision, evaluate the following<br>ntributors and the final level of rise | assessment variables and their re<br>sk, child and family strengths and | levance and importance to the case d<br>needs, family history, and family perce | ecision: active safety threats, protec<br>eptions. | tive capabilities, child |
| Evaluation:                   |                                               |                                                                            |                                                                         |                                                                                 |                                                    |                          |
| (expand full                  | screen)                                       |                                                                            |                                                                         |                                                                                 |                                                    |                          |
|                               |                                               |                                                                            |                                                                         |                                                                                 |                                                    |                          |
|                               |                                               |                                                                            |                                                                         |                                                                                 |                                                    |                          |
|                               |                                               |                                                                            |                                                                         |                                                                                 |                                                    |                          |
|                               |                                               |                                                                            |                                                                         |                                                                                 |                                                    |                          |
| Final Case D                  | ecision:                                      |                                                                            | ~                                                                       |                                                                                 |                                                    |                          |

The Service Planning grid appears.

6. Place a checkmark in the checkbox beside the appropriate situation.

**Note**: Once you select the appropriate situation, the screen will expand for you to provide further information.

7. Process the Family Assessment for approval as usual.

| Participants                         | Safety Review                                                                                                | Strengths & Needs               | Risk Assessment          | Substance U | se Case Analysis |  |  |  |  |
|--------------------------------------|----------------------------------------------------------------------------------------------------|---------------------------------|--------------------------|-------------|------------------|--|--|--|--|
| Case Decision   Service Planning     |                                                                                                    |                                 |                          |             |                  |  |  |  |  |
| Case ID: 123456                      |                                                                                                    | Family Assess                   | ment <u>JD</u> :         |             |                  |  |  |  |  |
| Case Name: Sacwis, Susie             |                                                                                                    | Family Assess                   | ment Status:             | In Progress |                  |  |  |  |  |
| Service Planning                     |                                                                                                    |                                 |                          |             |                  |  |  |  |  |
| Services Related to Family           | Assessment                                                                                                   |                                 |                          |             |                  |  |  |  |  |
| Case Member Name(                    | s)                                                                                                    | Service Category / Type         | Service Classi           | fication    | Effective Dates  |  |  |  |  |
| Associate Service                    | Associate Service                                                                                            |                                 |                          |             |                  |  |  |  |  |
| ■ Family in Need of <u>P.C.SA</u> Se | a Family in Need of RCSA Services - Likelihood of future maltreatment warrants continued agency involvement. |                                 |                          |             |                  |  |  |  |  |
| E Pamily in Need of <u>PCSA</u> S    | ervices - Services are                                                                                       | not provided for one or more of | f the following reasons: |             |                  |  |  |  |  |
| Validate for Approval Proces         | s Approval                                                                                                   |                                 |                          |             |                  |  |  |  |  |
| Apply Save Cancel                    |                                                                                                    |                                 |                          |             |                  |  |  |  |  |

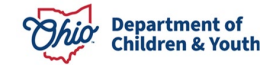

If you need additional information or assistance, please contact the OFC Automated Systems Help Desk at <u>sacwis help desk@childrenandyouth.ohio.gov</u>.

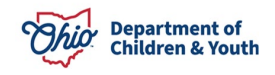